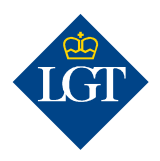

### LGT SmartBanking Registrare un dispositivo aggiuntivo

Agosto 2019

Queste istruzioni la guidano passo dopo passo attraverso la registrazione di un dispositivo aggiuntivo per LGT SmartBanking.

#### 1. Preparazione

## 1.1 Per la registrazione di un dispositivo aggiuntivo ha bisogno dei seguenti documenti:

- I suoi dati ID utente e password.
- La sua lettera di attivazione con il crittogramma.
- Un computer, fisso o portatile, o un tablet.
- Un dispositivo già registrato.
- Il nuovo dispositivo uno smartphone o lo scanner crittogrammi LGT.

Se la lettera di attivazione o il dispositivo già registrato non è più disponibile, contatti l'LGT SmartBanking Support Team.

#### 1.2 Sul suo computer, laptop o tablet apra il sito web

<u>https://smartbanking.lgt.com</u>. Può utilizzare come browser Chrome, Firefox, Edge o Safari. Internet Explorer non è supportato.

## 1.3 Effettui il login con i suoi dati di accesso e il dispositivo già registrato.

1.4 Clicchi sotto « Q » su «Gestire dispositivi».

1.5 Clicchi su «Aggiungere nuovo dispositivo».

#### 2. Registrazione del dispositivo

# **2.1 Selezioni un dispositivo di autenticazione per la futura registrazione a LGT SmartBanking.** A tal fine, clicchi su «Il mio smartphone/tablet» oppure su «Il mio scanner crittogrammi LGT» e confermi cliccando su «Continua».

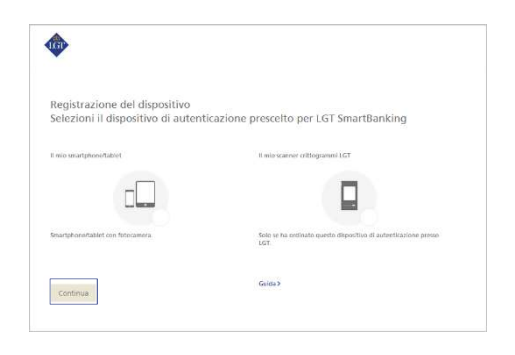

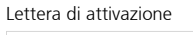

| Denominazione | ID dispositivi | Utilizzato l'ultima volta | Stato    |  |
|---------------|----------------|---------------------------|----------|--|
| Iphone XR     | FDM2187305-36  | 03.08.2020                | Attivo 🚦 |  |
|               |                |                           |          |  |

#### 2.2a Registrazione di uno smartphone/tablet

Se ha selezionato uno smartphone/tablet con fotocamera come dispositivo di autenticazione, ora le verrà richiesto di installare l'app LGT SmartBanking gratuita sul suo dispositivo.

Per farlo, apra l'AppStore sul suo dispositivo e cerchi l'app LGT SmartBanking. Installi l'applicazione e poi la apra.

Torni al suo computer e qui clicchi su «Continua».

#### 2.2b Registrazione dello scanner crittogrammi LGT

Accenda lo scanner crittogrammi LGT se desidera utilizzarlo come dispositivo di autenticazione. Selezioni la lingua desiderata e confermi con «OK» e/o «Continua».

Torni al suo computer e qui clicchi su «Continua».

## 2.3 Le verrà richiesto di scansionare il crittogramma presente sulla lettera di attivazione.

Nell'app LGT SmartBanking clicchi su «Registrazione tramite browser web» e poi su «Continuare» o su «Continua» sul suo scanner crittogrammi LGT. Posizioni la lettera di attivazione sotto il suo smartphone, tablet o scanner crittogrammi LGT e scansioni il crittogramma che appare sulla lettera.

Al termine della scansione riceverà un codice.

La preghiamo di tenere presente che

- affinché lo scanner funzioni, deve accettare le notifiche di accesso che compaiono sul suo smartphone/tablet; ad esempio deve consentire l'accesso alla fotocamera.
- La scansione funziona solo se la lettera è stampata a colori e le condizioni di illuminazione sono buone.

**2.4 Sul suo computer digiti ora il codice nel campo «Codice»**, poi clicchi su «Verifica» sempre sul computer. A questo punto, sul suo computer compare un altro crittogramma.

2.5 Confermi sul suo smartphone/tablet o scanner crittogrammi LGT con «Continua» e scansioni il crittogramma sul suo computer. Le verrà mostrato un nuovo codice.

**2.6 Inserisca questo codice nel computer alla riga «Codice».** Nel campo sottostante può inserire il nome del dispositivo del suo smartphone o scanner crittogrammi LGT se lo desidera. Può essere utile, ad esempio, se intende registrare e utilizzare il servizio LGT SmartBanking su più di un dispositivo.

#### 2.7 Confermi le voci inserite cliccando su «Registrazione».

| Registrazi            | one del dispositivo                 |                                                                                                    |
|-----------------------|-------------------------------------|----------------------------------------------------------------------------------------------------|
| Installi l'aj         | pp «LGT SmartBanking» s             | ul suo dispositivo di autenticazione.                                                                                                    |
| •                     | LGT Smartllanking<br>LGT<br>Finance | 1 Apre l'App Store (*) sui suo strairiphoneftablet per cercan<br>«LCT Smurtflanking».<br>2 Installi (Hop<br>3 e confermi su questo schereno con «Continua». |
| App More<br>ufficiali | scancere<br>con codice OR           | * Per motini di sicurezza scarichi l'app solo dagli App Store<br>utficiali.                                                                                 |
| ≥ \$<br>ä 4:          |                                     | Guida >                                                                                                    |

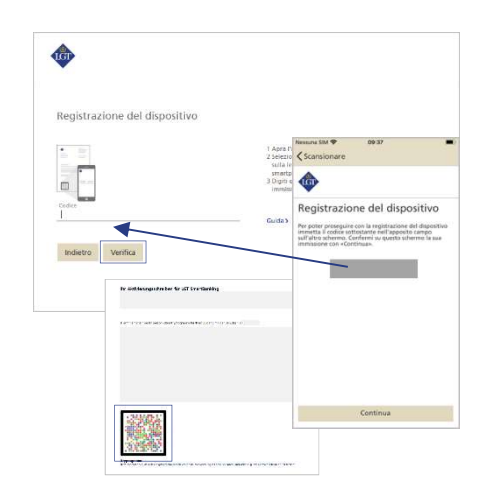

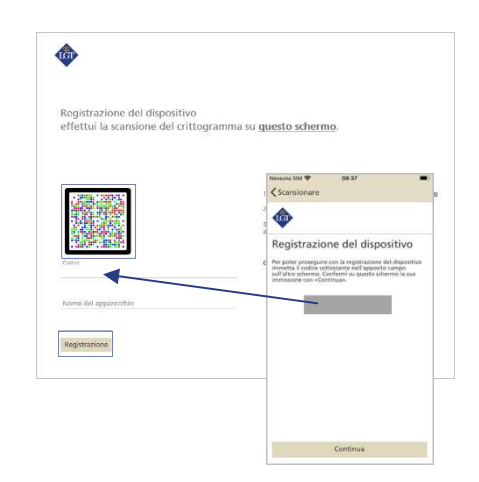

#### 2.8 Concluda la registrazione sul suo smartphone, tablet o scanner

**crittogrammi LGT.** Per fare ciò, nell'app presente sul suo smartphone/tablet clicchi su «Concludere e/o nel suo scanner crittogrammi LGT su «Registrazione».

Per gli utenti di smartphone: a questo punto compare una notifica pop-up. La confermi con «Consenti». Così facendo sarà molto più semplice, in futuro, effettuare l'accesso e autorizzare i pagamenti.

#### 2.9 Ora torni al computer e clicchi su «Continua».

**Ora la registrazione del dispositivo è conclusa.** Può cominciare a utilizzare da subito, attraverso l'app, LGT SmartBanking sullo smartphone o sul tablet.

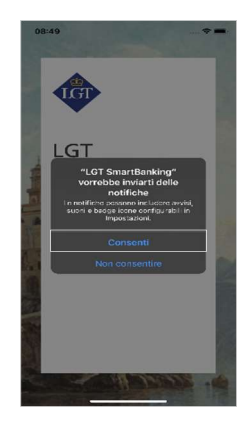

In caso di domande e feedback la preghiamo di rivolgersi al nostro team di supporto LGT SmartBanking. Orari di apertura: dal lunedì al venerdì, dalle 8.00 alle 18.00 (CET) Tel. +423 235 23 25